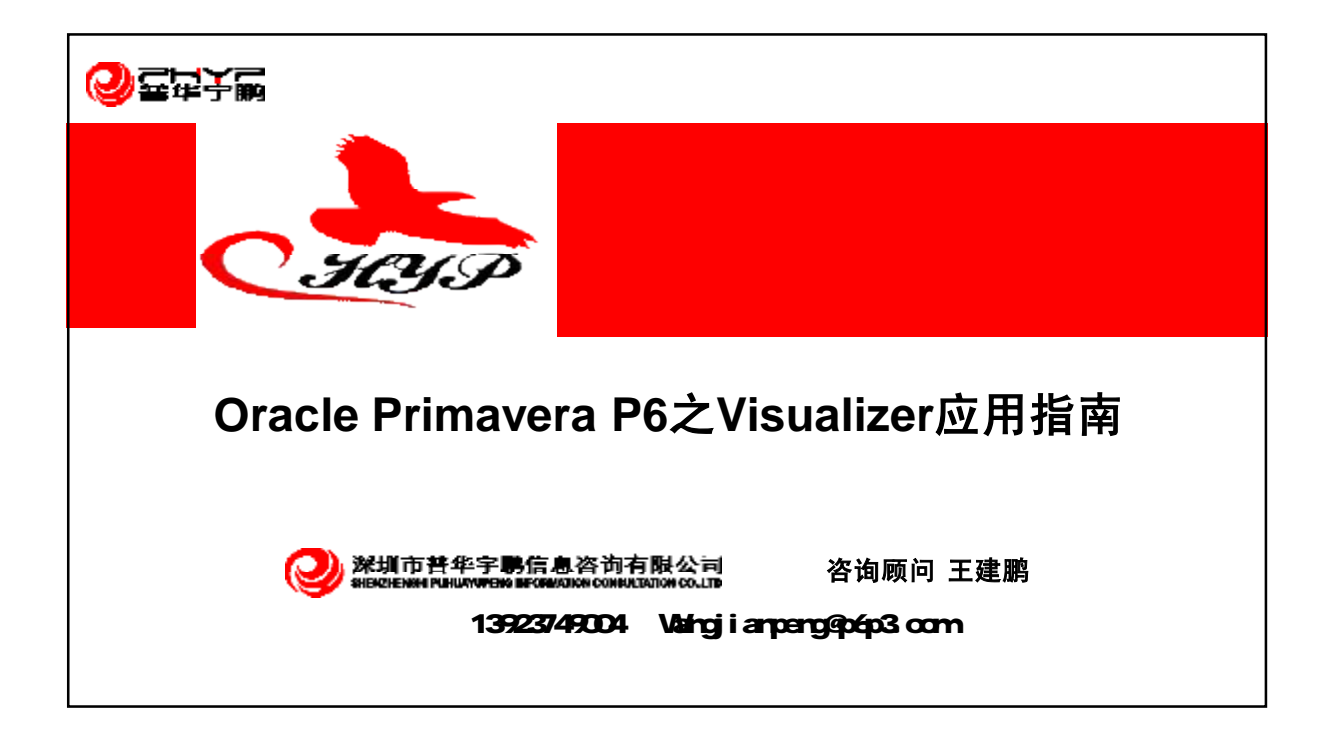

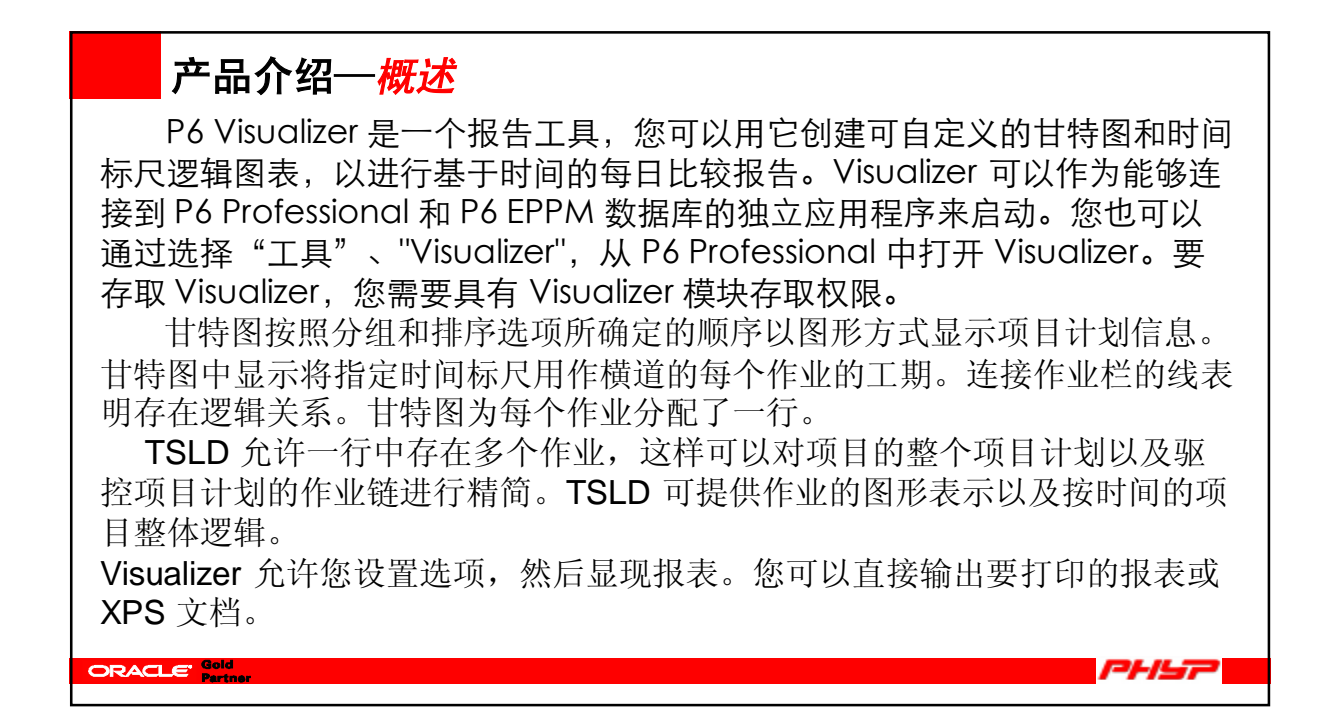

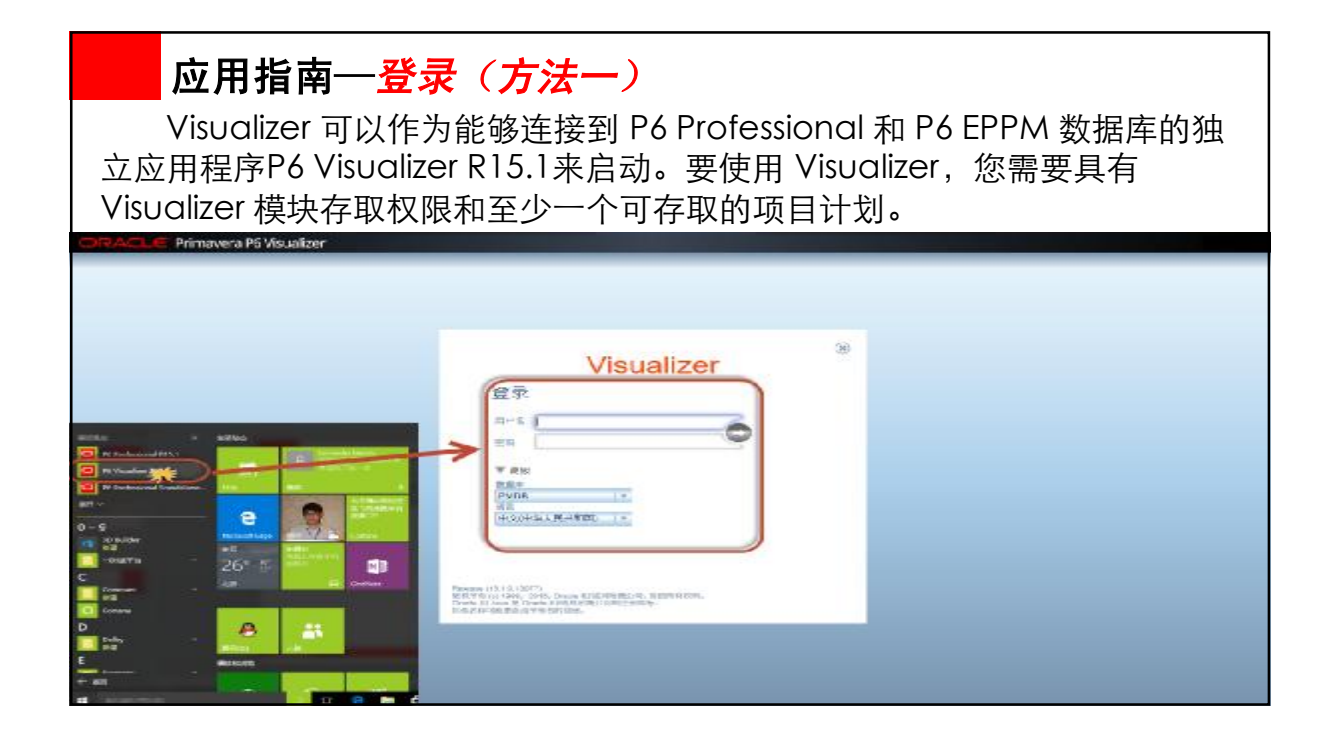

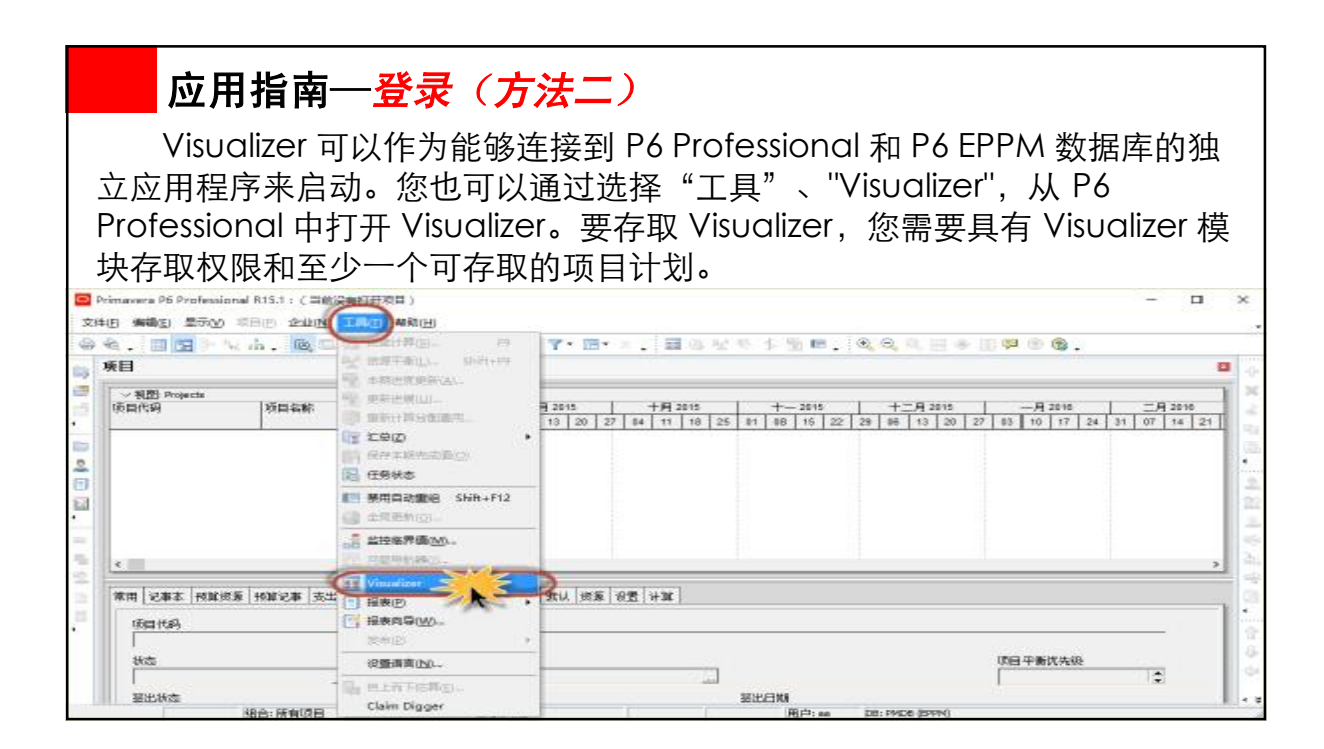

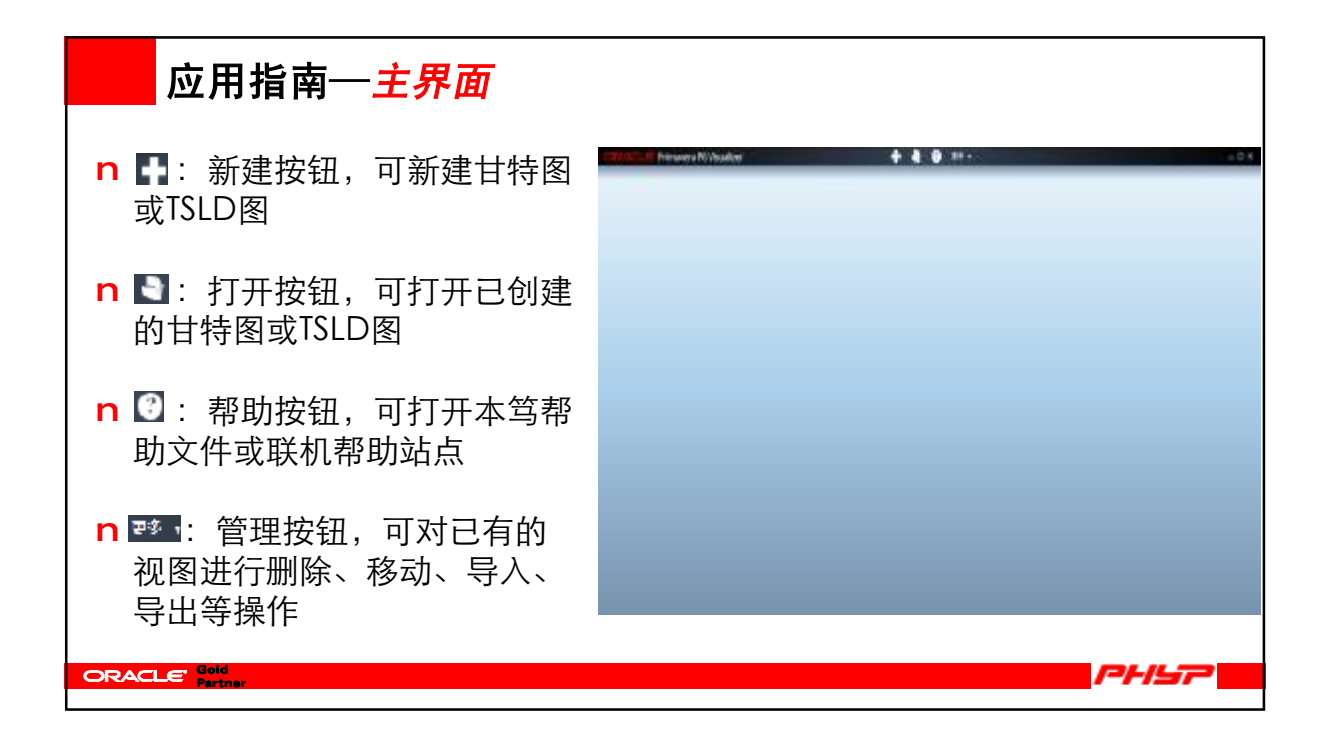

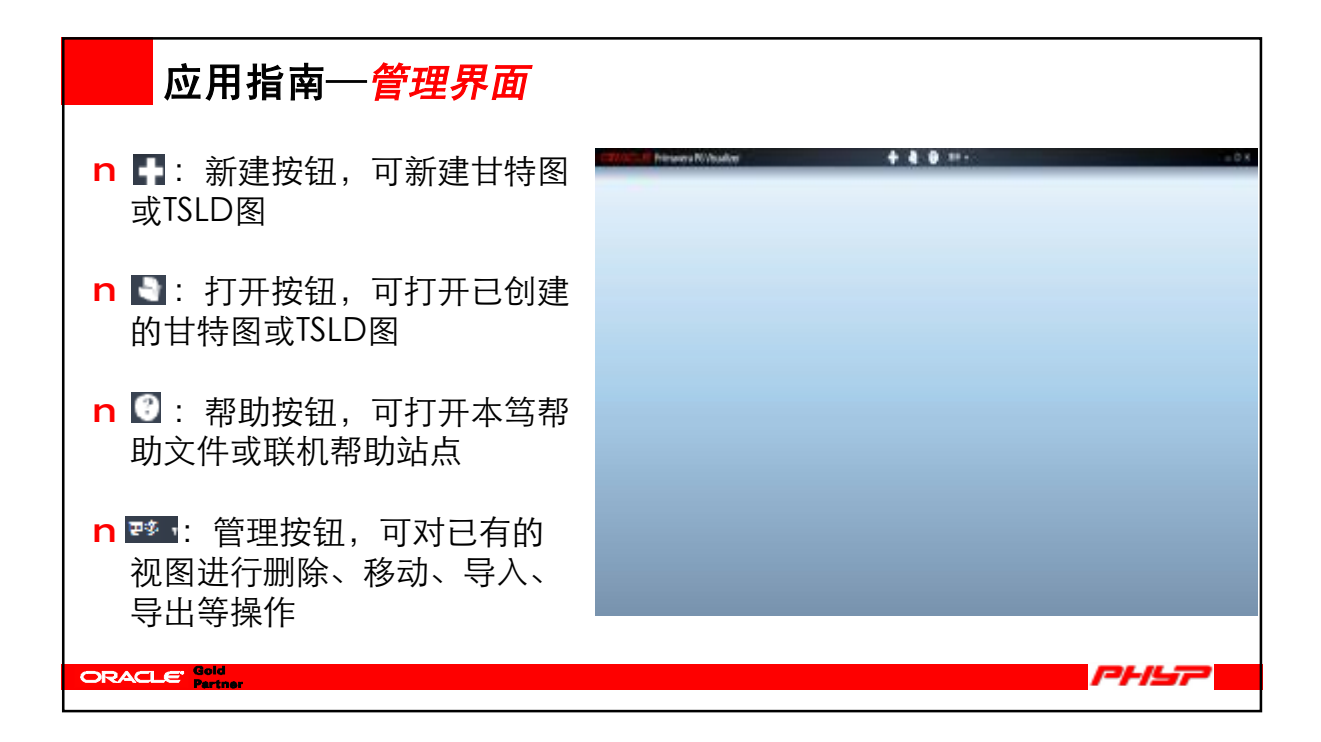

| 应用指南一新建TSLD 视图                                               |    |
|--------------------------------------------------------------|----|
| 点击∎新建TSLD图表,进入项目选择窗口,选择项目。<br>CHRAGLE Primaves PS Visualizer | пx |
|                                                              |    |

| 应用指南                           | 一新建TSLD 视图                                           |          |       |
|--------------------------------|------------------------------------------------------|----------|-------|
| 创建TSLD 视图。                     | 输入视图名称,选择新建,                                         | 然手点击"选项" | 按钮。   |
| ORACLE Primavera P6 Visualizer | + - 0 25-1                                           |          | - D X |
|                                | 部建新时间标尺逻辑图表<br>・ ・ ・ ・ ・ ・ ・ ・ ・ ・ ・ ・ ・ ・ ・ ・ ・ ・ ・ |          |       |
|                                | 1625 · 235                                           |          |       |

| 应用指南一新建TSLD 视图参数设置                                                                                                    |
|----------------------------------------------------------------------------------------------------|
| 对创建的TSLD视图参数进行设置,包括时间标尺、栏和标签、线条、分组和排<br>序、过滤器、页面设置等。                                                                                                    |
| CRACKE Primavera P5 Visualizer     +     •     •     •     -     -     -     -     -     -     -     -     -     -     -     -     -     -     -     -     -     -     -     -     -     -     -     -     -     -     -     -     -     -     -     -     -     -     -     -     -     -     -     -     -     -     -     -     -     -     -     -     -     -     -     -     -     -     -     -     -     -     -     -     -     -     -     -     -     -     -     -     -     -     -     -     -     -     -     -     -     -     -     -     -     -     -     -     -     -     -     -     -     -     -     -     -     -     -     -     -     -     -     -     -     -     -     -     -     -     -     -     -     -     -     -     -     -     -     -     -     -     -     -     -     -     -     -     -     -     -     -     -                                                                                                    |
| REI     FE     FE |
|                                                                                                    |
|                                                                                                    |
|                                                                                                    |
|                                                                                                    |
| (5)中以下照きます                                                                                                    |

| 应用指南—TSLD 视图—时间极                                                                                                    |                                                                                                    |
|----------------------------------------------------------------------------------------------------|----------------------------------------------------------------------------------------------------|
| 开始列表,默认项目开始日期。如果选择                                                                                                    | 译自定义日期,需要在日期字段中输入                                                                                                    |
| 日期,或从列表中选择一个日期。完成列                                                                                                    | 刘表,默认项目完成日期。如果选择自                                                                                                    |
| 定义日期,需要在日期字段中输入日期,                                                                                                    | 或从列表中选择一个日期。                                                                                                    |
| ORACLE Primavera P6 Visualizer                                                                                           | ORACLE Primavera P6 Visualizer                                                                                                    |
| xx项目TSLD图         項目:Hospital-医科大学附属医院建设项目           利用現代         世和所居         秋条         分析和時序         虹波器         页面设置 | XX项目TSLD图         项目:Hospital-医科大学附属医院建设项目           108567         日和555         日来         分元約茶時         社道菜           主要         +                                                                                                    |
| 主版<br>(注)<br>(注)<br>(注)<br>(注)<br>(注)<br>(注)<br>(注)<br>(注)                                                               | 田田市地 - +0 : 王 - 2015-07-01     国田市地 - +0 : 王 - 2015-12-23     国田市地 - +0 : 王 - 2015-12-23     国田市地                                                                                                    |
| 本月<br>本間<br>当天<br>書主::日和                                                                                                 | 書語日間<br>本月<br>日本月<br>当天<br>日定火日期 第四 日頃河間 Shift (<br>10年、日間 () 日間 () 日頃河間 () 日頃河田() () 日頃河間 () 日頃河間 () 日頃河間 () 日頃河間 () 日頃河間 () 日頃河間 () 日頃河間 () 日頃河間 () 日頃河間 () 日頃河間 () 日頃河間 () 日頃河田()) () 日頃河間 () 日頃河田()) () 日頃河田()) () 日頃河田()) () () () () () () () () () () () () |

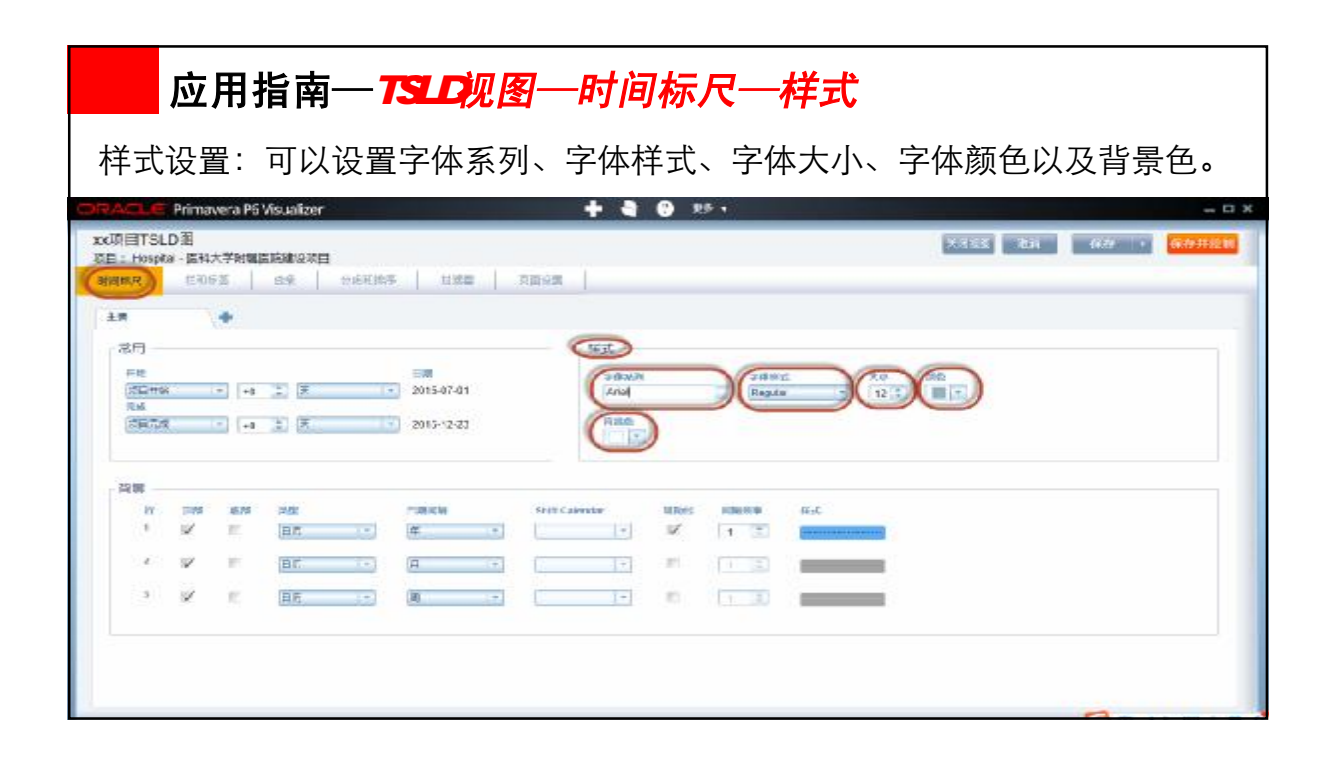

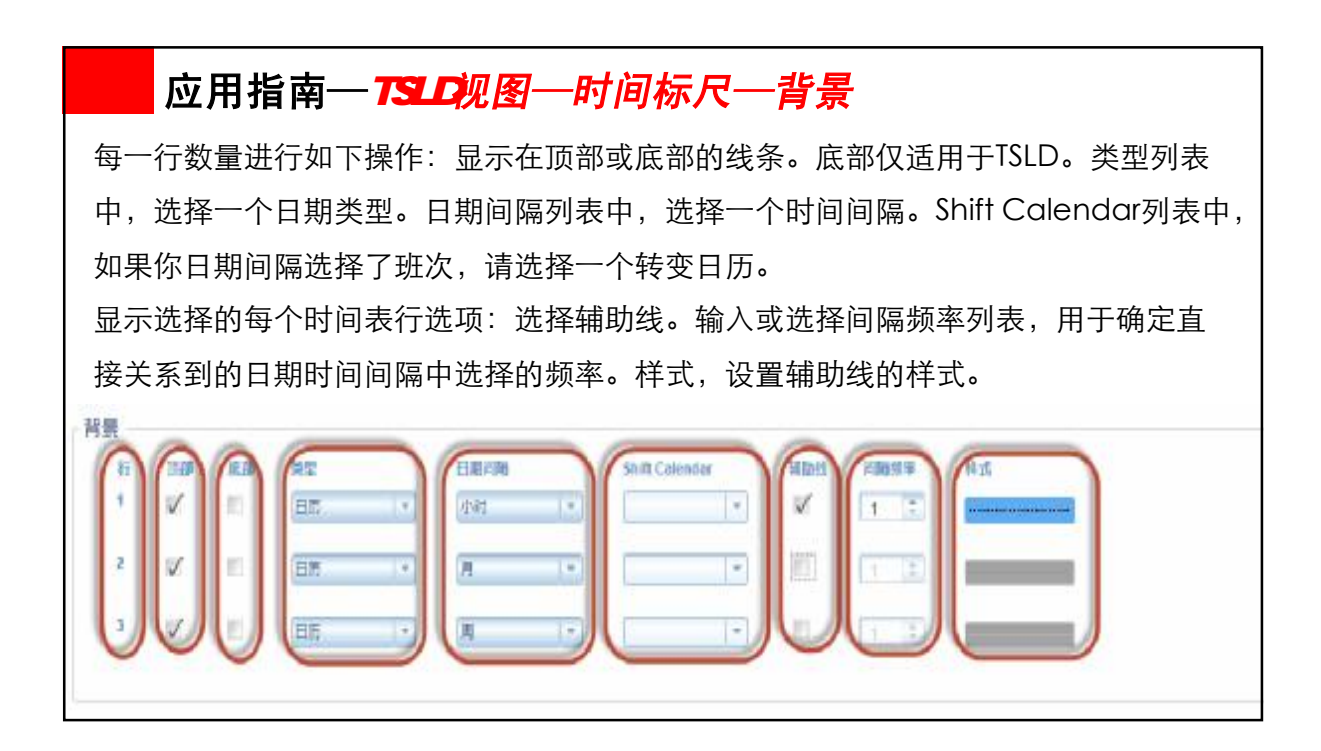

## 应用指南一TSLD视图一栏和标签

栏视图:可以在可用栏的列表中增加、删除、上下排序我们所需要的横道,在右侧的很 到属性列表中,我们可以自行一这些栏的样式。

标签视图:对现有或是新增的栏进行定义,对增加的标签样式进行设置,如位置、字体、 大小等。

| ORACLE Primavera P6 Visualiz                                                                                                    | er 🛨 📥                                                  | · · · · · · · · · · · · · · · · · · ·                                                                                                    | - 13 ×  |
|----------------------------------------------------------------------------------------------------|---------------------------------------------------------|----------------------------------------------------------------------------------------------------|---------|
| xx项目TSLD图<br>范目:Hosping-ENA大学时期国际通知<br>时间示示 CRNET 29                                                                                                    | 2月<br>  今点形体本   日常書   万百分素                              | ×755 834 664 • 6                                                                                                    | 9313238 |
| TERC<br>TERC<br>TERC | *5                                                      |                                                                                                    |         |
|                                                                                                    | 完整預范<br><b>*</b> 2000<br><b>*</b> 2000<br><b>*</b> 2000 | > LOST<br>> C.R.(JPA)<br>> C.S.(JPA)<br>> DSS % (LPA)<br>DBSS % (LPA)<br>DBSS % (LPA) |         |

| 应用指南—TSLD视图—线条                                                                                                    |                         |
|----------------------------------------------------------------------------------------------------|-------------------------|
| 使用线条设置可以调整逻辑关系线、细节的                                                                                                    | <b>ۇ调整并过滤活动、数据日期线的样</b> |
| 式和作业组边界线的样式。                                                                                                    |                         |
| XCUTITSLAND<br>RE: Hospita - EHX/FiniteExterna<br>HRRR ERGE KG 965HBS HRE REE<br>VENERXER<br>VENERXER<br>V |                         |

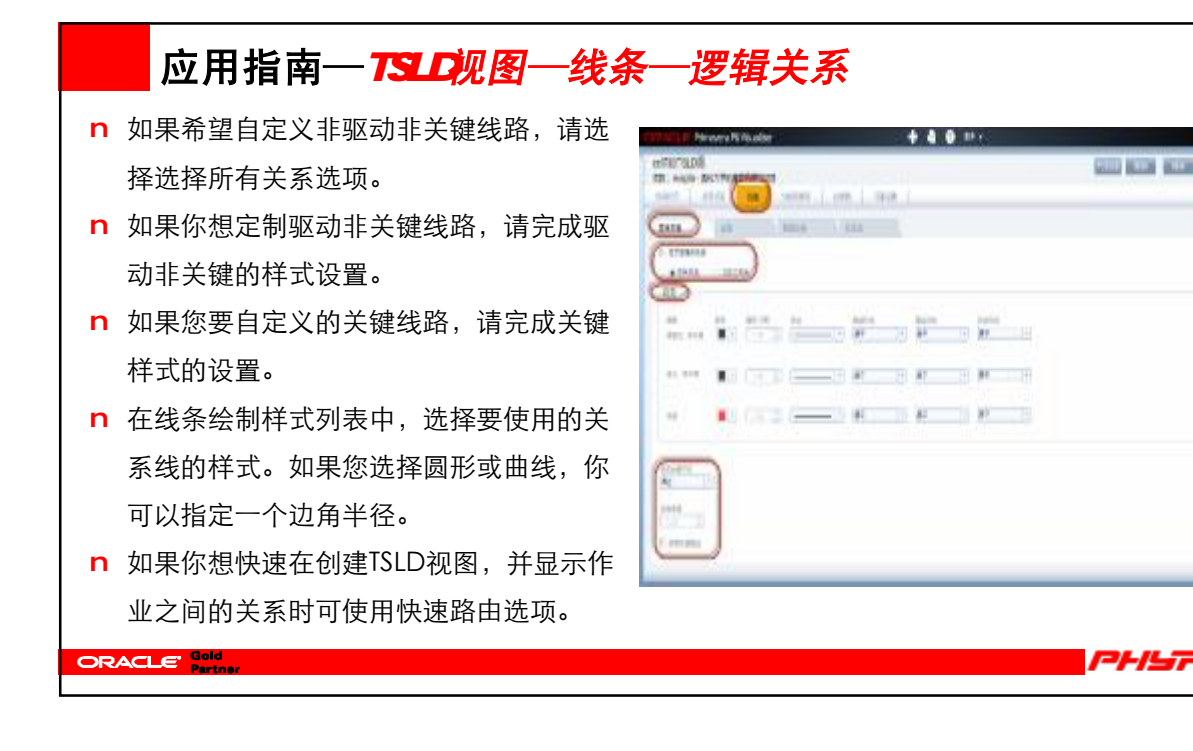

## 应用指南—TSLD视图—线条—逻辑关系

- n 如果希望自定义非驱动非关键线路,请选择选择所有关系选项。
- n 如果你想定制驱动非关键线路,请完成驱动非关键的样式设置。
- n 如果您要自定义的关键线路,请完成关键 样式的设置。
- n 在线条绘制样式列表中,选择要使用的关系线的样式。如果您选择圆形或曲线,你可以指定一个边角半径。
- n 如果你想快速在创建TSLD视图,并显示作 业之间的关系时可使用快速路由选项。

ORACLE Gold

| 111           |   |   | ent.i.i | 100           |   |          |   |             |    |   |   |
|---------------|---|---|---------|---------------|---|----------|---|-------------|----|---|---|
|               |   |   | -       | ante<br>Maria |   | ina<br>P |   | 11111<br>21 | 18 |   |   |
| 41, 114<br>60 |   |   |         | - H           |   | er<br>er |   | н_<br>у_    | H  |   |   |
| Contra        | 1 |   |         |               |   |          |   |             |    |   |   |
| (111-1)<br>(  |   |   |         |               |   |          |   |             |    |   |   |
|               |   | _ | _       | _             | _ | _        | _ | _           | _  | _ | _ |

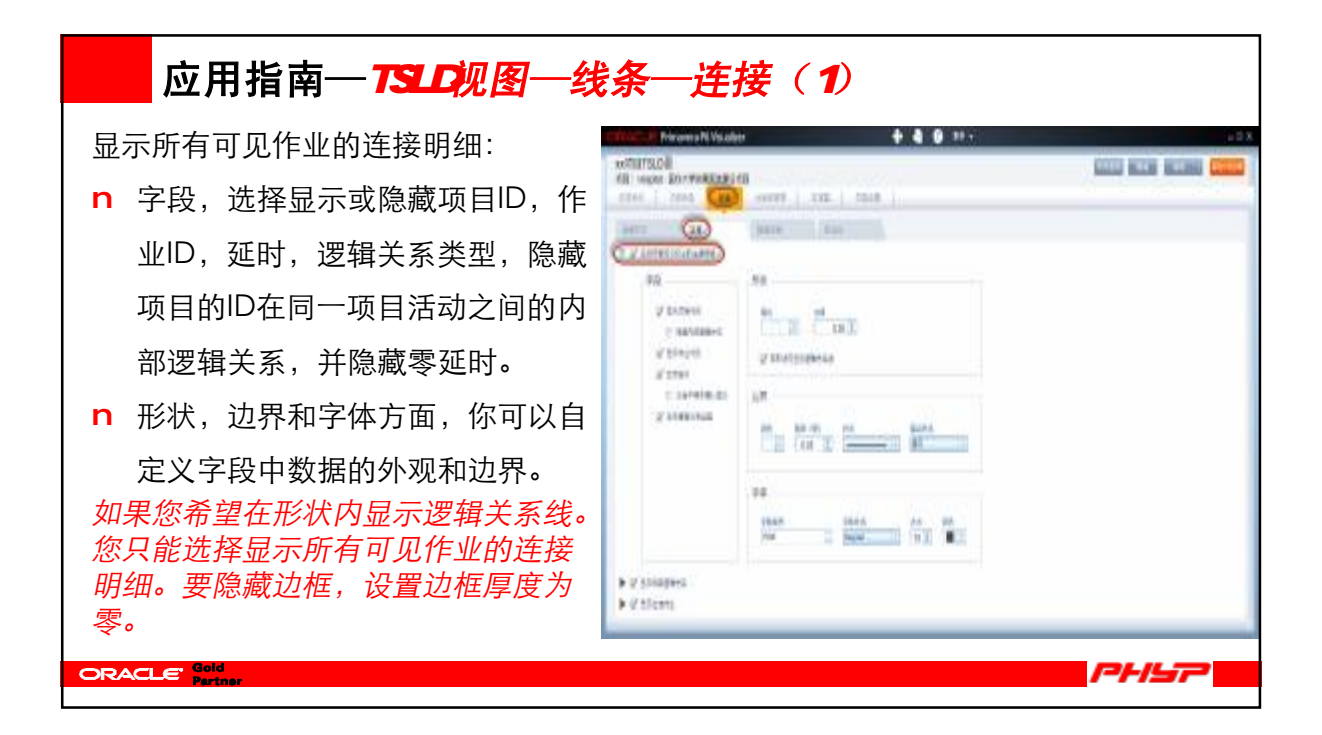

| 应用指南一TSLD视图一线条一连接(2)      |  |
|---------------------------|--|
| 显示外部逻辑关系,设置要显示的字段以及它们的样式。 |  |
|                           |  |

| 应用指南一TSLD视图一线条一连接(3)                                                                                                    |                       |
|----------------------------------------------------------------------------------------------------|-----------------------|
| 显示过滤作业,设置要显示的字段以及它们的样式。<br>ORACLE Printerea PS Visualizer                                                                                                    | D X                   |
| XX(月目TSLD)書           改臣: Hospita: - 医科大学射電振振線の次目           対応方示         ERH支援           対応方示         ERH支援           建築地域系         MacElAi           建築地域系         MacElAi | XXXX 253 469 (609328) |
| ▶ Ø Intrinstants       ▶ Ø Intrinstants       Ø Intrinstants       Ø Intrinstants       Ø Intrinstants       Ø Intrinstants       Ø Intrinstants       Ø Intrinstants       |                       |
|                                                                                                    |                       |
| Pilitic Att 200                                                                                                    |                       |

| 应用指南—TSLD视图—线条—数据日期                                                                                                    |
|----------------------------------------------------------------------------------------------------|
| 如果你想显示的数据日线的布局,请选择显示数据日期线选项并设置样式。                                                                                                    |
| 注意:如果是多个项目打开,所有选定项目将显示最早日期。                                                                                                    |
| ORACLE Primavera P5 Msuafzer         +         -         -         -         -         -         -         -         -         -         -         -         -         -         -         -         -         -         -         -         -         -         -         -         -         -         -         -         -         -         -         -         -         -         -         -         -         -         -         -         -         -         -         -         -         -         -         -         -         -         -         -         -         -         -         -         -         -         -         -         -         -         -         -         -         -         -         -         -         -         -         -         -         -         -         -         -         -         -         -         -         -         -         -         -         -         -         -         -         -         -         -         -         -         -         -         -         -         -         -         -         -         -         -         -                                                                                                    |
|                                                                                                    |
| EXAMINE THE PARTY OF THE PARTY OF THE PARTY |
| ■ ● ● ● ● ● ● ● ● ● ● ● ● ● ● ● ● ● ● ●                                                                                                    |
|                                                                                                    |
|                                                                                                    |
|                                                                                                    |
|                                                                                                    |
|                                                                                                    |
|                                                                                                    |
|                                                                                                    |
| <b>G</b> eunman                                                                                                    |

| 应用指南—TSLD视图—线条—作业组             |
|--------------------------------|
| 选择此选项,您可以单独自定义显示边框的外观,也可以加上标签。 |
|                                |

| P                                   |                                              |                |            |     |         | L 9-2-  |         |      |                                                                                                    |       |
|-------------------------------------|----------------------------------------------|----------------|------------|-----|---------|---------|---------|------|----------------------------------------------------------------------------------------------------|-------|
| 」<br>一<br>一                         | 用指用⁻                                         | 一ISLD <b>秋</b> | !图一方       | 门   | ヨオリチル   | 汿       |         |      |                                                                                                    |       |
| ᡣᢧᢧᠴ᠇᠇ᡰᡰ                            | <b>一</b> 一一一一一一一一一一一一一一一一一一一一一一一一一一一一一一一一一一一 | 上佔小四千          | DL Drof    | For | cional  |         | — ∔┤┠ ┍ | ᆕᅭᅭ  | <del>+                                    </del>                                                                |       |
| 分组和排                                | 予远坝-                                         | 下的设直和          |            | les | sional  | 中的分组-   | ヲオキトノ   | ۍΗЛ  | 一件的。                                                                                                    |       |
|                                     | ra P6 Visualizer                             |                | +          | -   | 10 RF - |         |         |      |                                                                                                    | - 0   |
| xx项目TSLD图                           |                                              |                |            |     |         |         |         | XREE | 251 6.0                                                                                                    | 67728 |
| 项目: Hospital · 區科大寺<br>村间所代 · ERHis |                                              | BURNER DESC    | REAR       |     |         |         |         |      |                                                                                                    |       |
| 00                                  | 17                                           |                | 1          |     |         |         |         |      |                                                                                                    | 1     |
| 1000 No.                            |                                              |                |            |     |         |         |         |      |                                                                                                    |       |
| m stades                            |                                              |                |            |     |         |         |         |      |                                                                                                    |       |
| E area                              |                                              |                |            |     |         |         |         |      |                                                                                                    |       |
|                                     | a man anazar                                 | m l            | III DEPEND |     | Aral    | Reputer | Wet     |      | Annel 16                                                                                                    |       |
|                                     |                                              |                | 10         | -   | Arel    | Regular | 14pt    |      | MINTER .                                                                                                    |       |
|                                     |                                              | 30             | 85         |     | Aral    | Hegular | 1apt    | 11   | COLUMN ST                                                                                                    |       |
|                                     |                                              | <b>E</b> ) (   | 0          |     | Arel    | Regular | ttpt    |      | COLUMN C                                                                                                    | 1     |
| ·                                   |                                              | 10 I           | - 85       |     | Aral    | Regular | 1Cpt    |      | ann ann a' suite a' suite a' suite a' suite a' suite a' suite a' suite a' suite a' suite a' suite a' suite a' s |       |
|                                     |                                              |                | 0          |     | Arel    | Regular | Spt     |      | 120230                                                                                                    |       |
|                                     |                                              | 20 C           | 10         |     | Aział   | Regula  | Ept     |      | -                                                                                                    |       |
|                                     |                                              | 40 - C         | 10         |     | Aral    | Regular | 141     | 11   | CREAK                                                                                                    |       |
|                                     |                                              | 10             | 0          |     | Arel    | Regular | 6pt     |      | -                                                                                                    |       |
|                                     |                                              |                |            | -   |         |         |         |      |                                                                                                    |       |

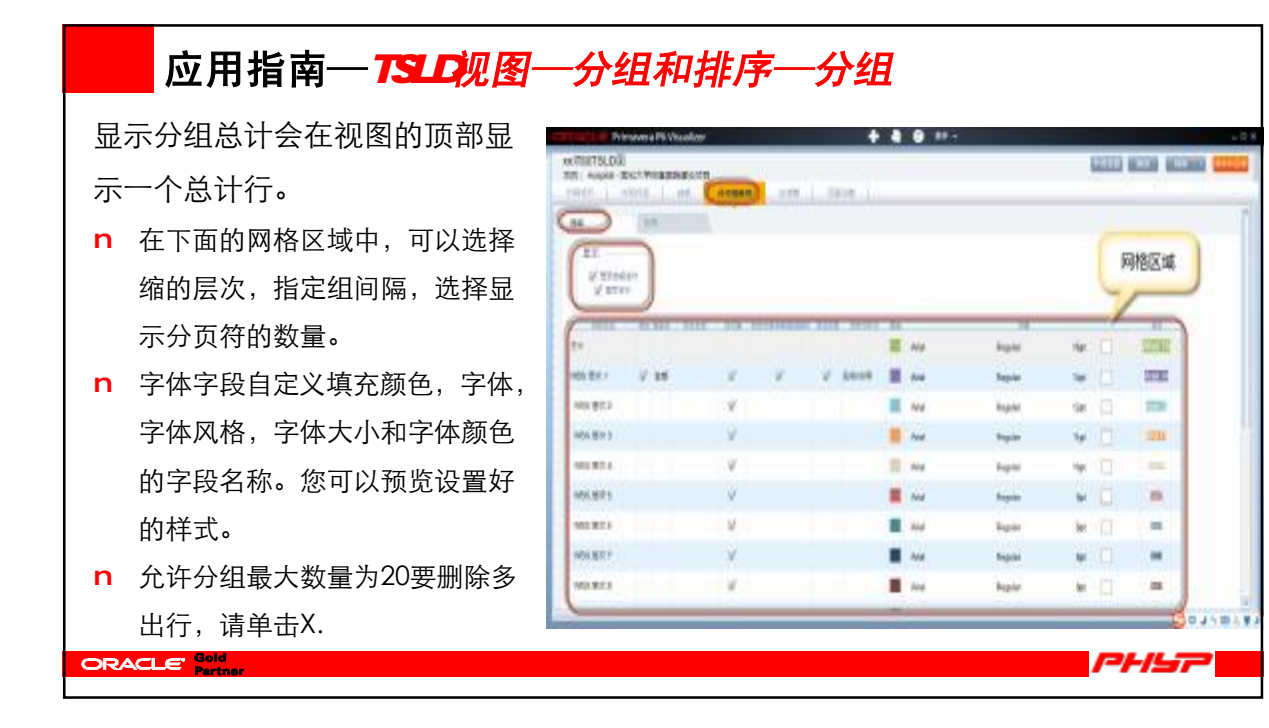

| 应用指南—TSLD视图—分组和排序—排序          |    |  |  |  |  |  |
|-------------------------------|----|--|--|--|--|--|
| 栏位名称列:选择要排序的栏位。排序方式:选择按升序或降序排 | 序。 |  |  |  |  |  |
|                               |    |  |  |  |  |  |

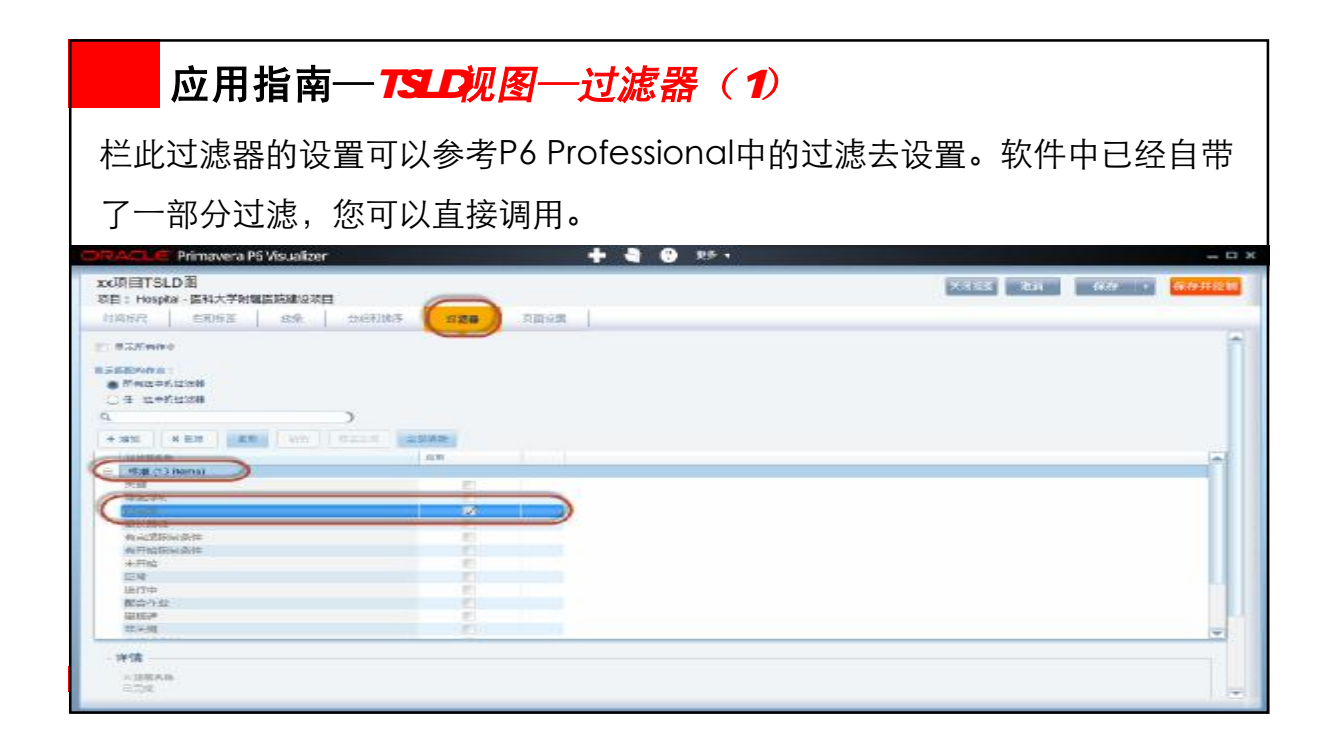

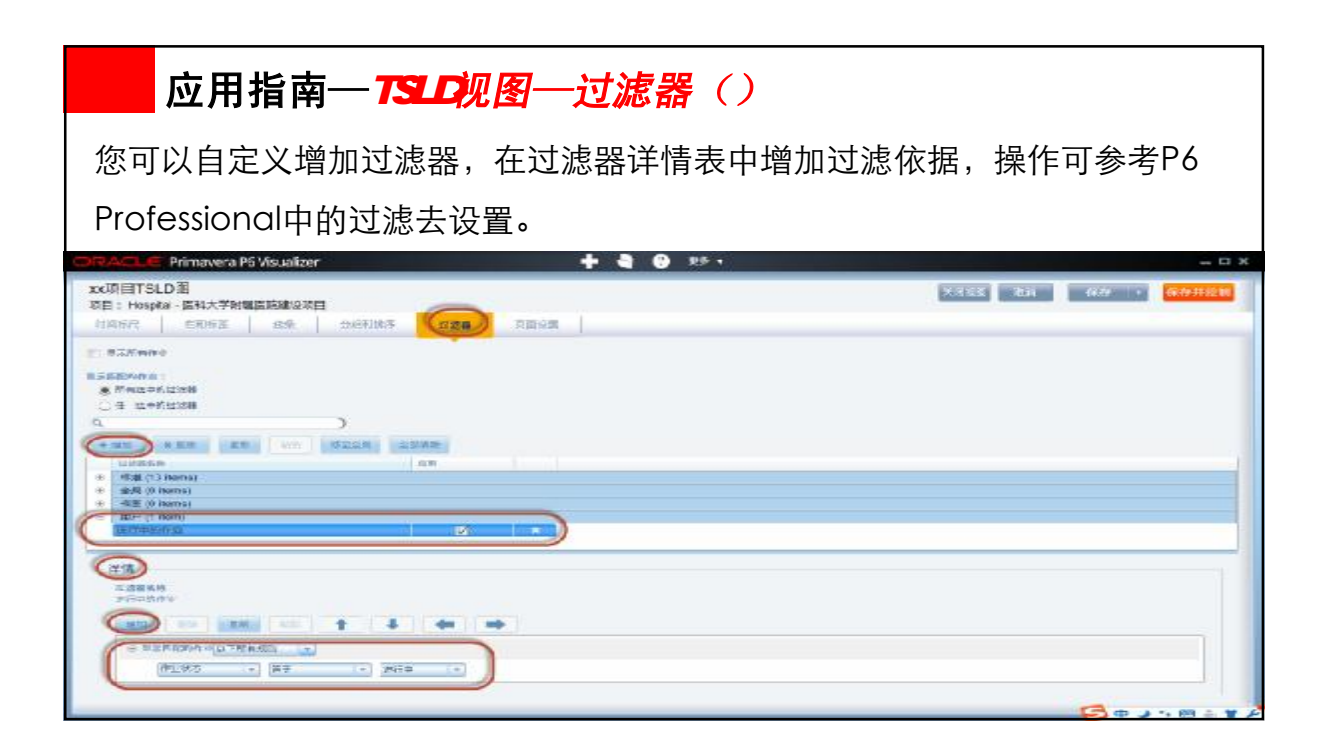

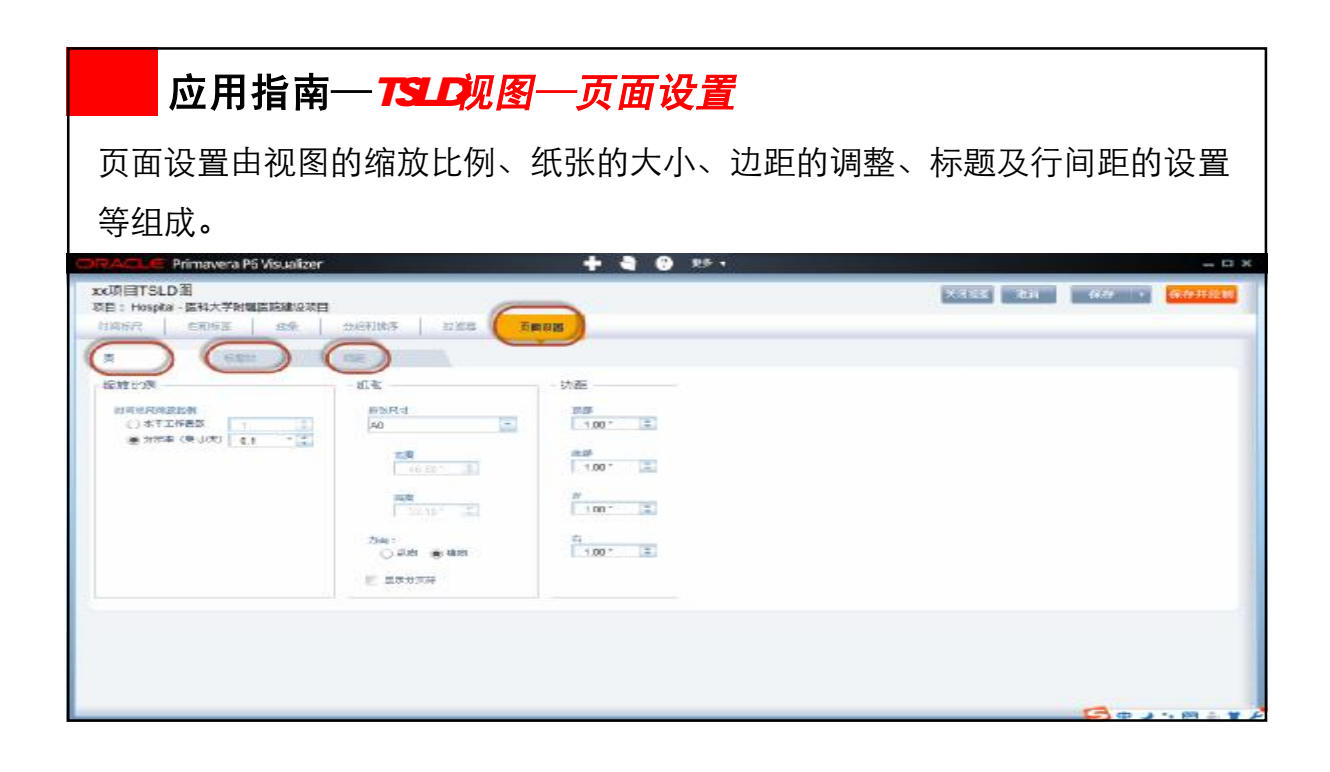

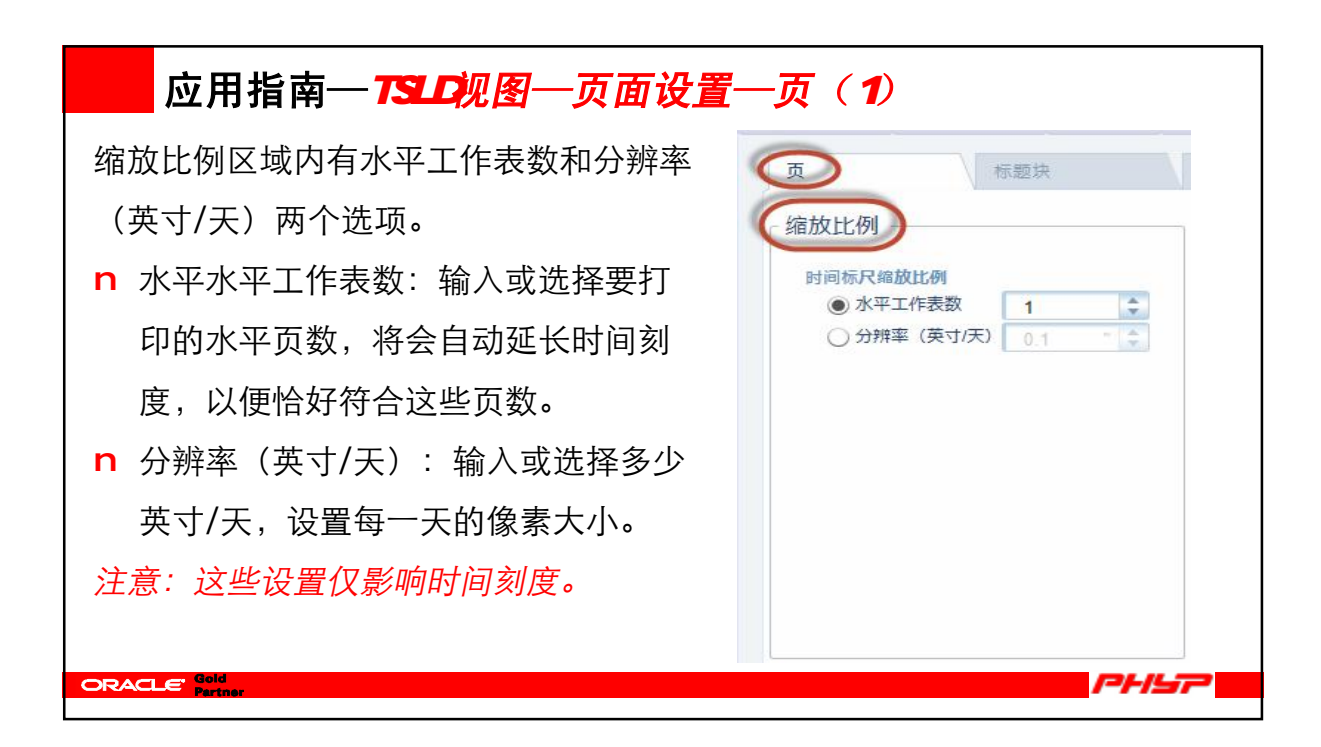

| 应用指南—TSLD视图—页面设置—页(2)   |                        |                     |  |  |  |  |
|-------------------------|------------------------|---------------------|--|--|--|--|
| 纸张设置区域内有纸张尺寸和纸张         |                        | MR.                 |  |  |  |  |
| 方向两个选项。                 | 缩放比例                   | (HR)                |  |  |  |  |
| n 纸张尺寸: 支持主流纸张的标准       | 时间除尺度放比例<br>④ 水平工作表数 1 | 低张尺寸<br>E Sheet     |  |  |  |  |
| 大小,同时也可自定义纸张大小          |                        | A1<br>A2            |  |  |  |  |
| 但需要输入宽度和高度。             |                        | A3<br>A4<br>C Sheet |  |  |  |  |
| <b>n</b> 方向:可以选择纸张的方向(横 |                        | D Sheet<br>E Sheet  |  |  |  |  |
| 向、纵向)。                  |                        | Letter<br>Tabloid   |  |  |  |  |
|                         |                        | Custom              |  |  |  |  |
|                         |                        |                     |  |  |  |  |
| ORACLE Gold<br>Periner  |                        | PHSP                |  |  |  |  |

| 应用指南—TSLD视图—页面设置—标题块                                                                                                    |
|----------------------------------------------------------------------------------------------------|
| 标题块的设置分页眉和页脚两部分,您可以先在样式设置栏中设置好变量的样                                                                                                    |
| 式,在点+增加,通过"增加部分""删除部分"来调整变量位置。                                                                                                    |
| 注意: 在配置区域中显示的变量始终为英文。                                                                                                    |
| xxx項目TSLD選         xxx項目TSLD選         xxx項目TSLD選         xxx項目         44.000         64.000         64.000         64.000         64.000         64.000         64.000         64.000         64.000         64.000         64.000         64.000         64.000         64.000         64.000         64.000         64.000         64.000         64.000         64.000         64.000         64.000         64.000         64.000         64.000         64.000         64.000         64.000         64.000         64.000         64.000         64.000         64.000         64.000         64.000         64.000         64.000         64.000         64.000         64.000         64.000         64.000         64.000         64.000         64.000         64.000         64.000         64.000         64.000         64.000         64.000         64.000         64.000         64.000         64.000         64.000         64.000         64.000         64.000         64.000         64.000         64.000         64.000         64.000         64.000         64.000         64.000         64.000         64.000         64.000         64.000         64.000         64.000         64.000         64.000         64.000         64.000         64.000         64.000         64.000 |
|                                                                                                    |
| Instanting Market C2 As Arel 13 0 0 0 0 0 0 0 0 0 0 0 0 0 0 0 0 0 0                                                                                                    |
|                                                                                                    |
|                                                                                                    |
| jahostussuoj   jakos jakosti televela<br>jakos jakostussuoj   jakos jakostussuoj   jakos jakostussuoj   jakostussuoj   jakostussu                                                                                                    |
|                                                                                                    |

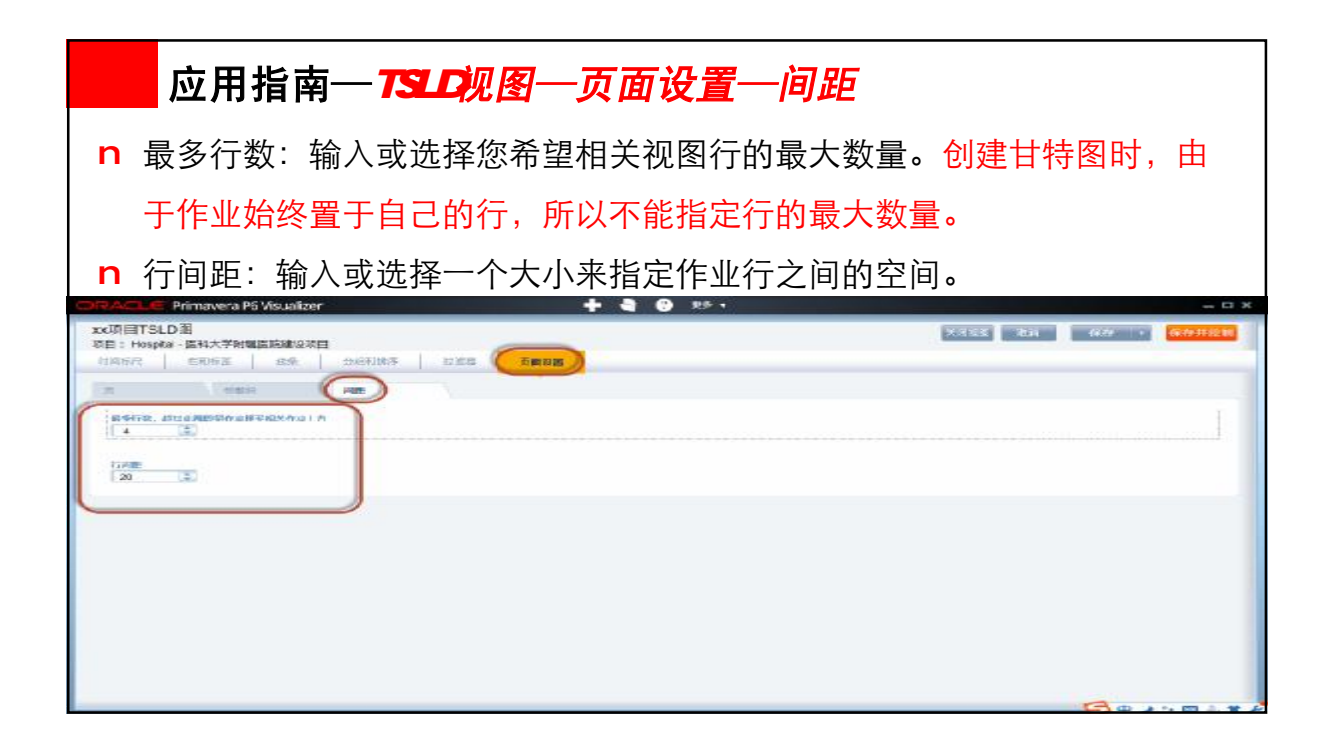

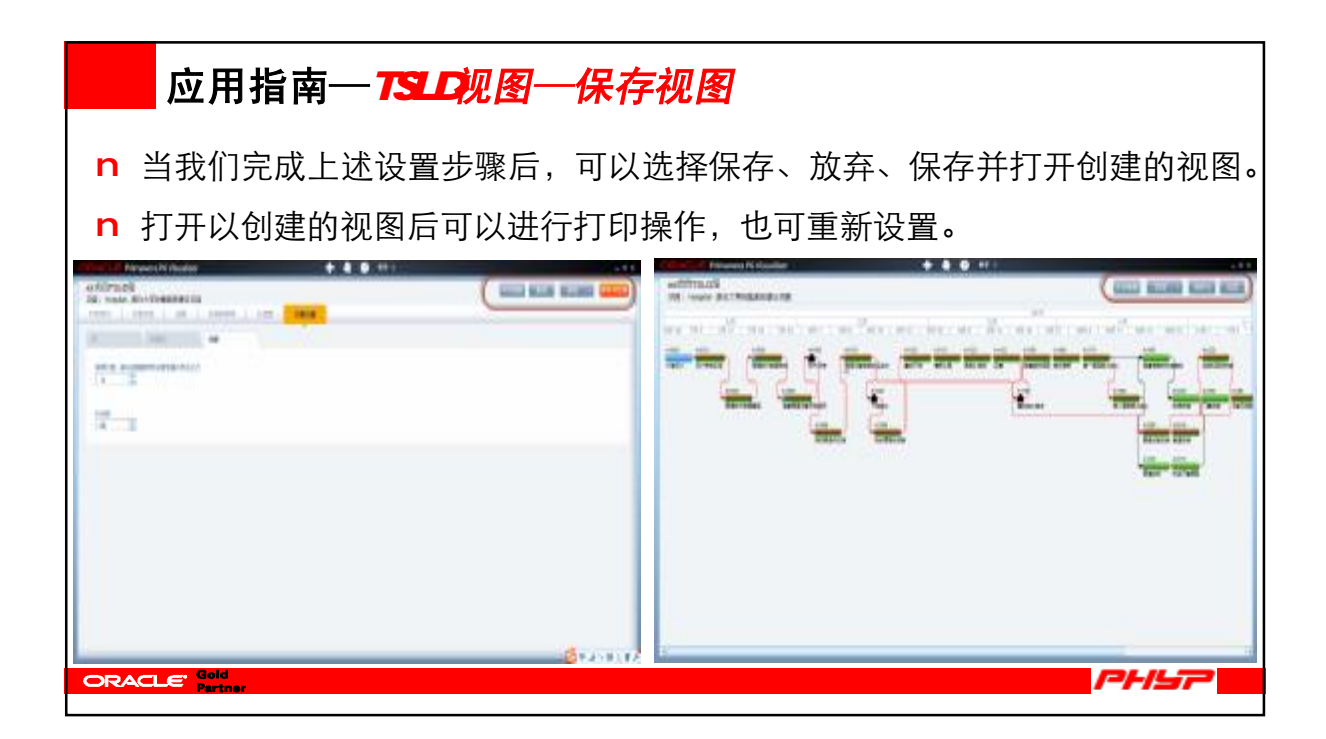

| 应用指南— <i>甘特图的绘制</i>                                         |             |     |       |                 |  |  |  |
|-------------------------------------------------------------|-------------|-----|-------|-----------------|--|--|--|
| n 甘特图的设置流程与TSLD视图基本一致,只是甘特图多了"图表和网格"的设置标签。不同的设置,项目展现也是不一样的。 |             |     |       |                 |  |  |  |
| 注意:随PPI附带两个视图文件,您可导入P6 Visualizer R15.1学习测试。                |             |     |       |                 |  |  |  |
|                                                             |             |     |       |                 |  |  |  |
| 1000                                                        | IN TAXABLE  |     |       | -               |  |  |  |
| 6226                                                        | *****       |     |       | Atta            |  |  |  |
| <b>芒语-间行! 完成二股</b>                                          | C-E-M11元成日間 | 1   | 2     |                 |  |  |  |
| 开始                                                          | Find        | 2 C | 10000 | 父本环族            |  |  |  |
| 周标1 万姓日期                                                    | 目标1 万裕日樹    | 2   | 2     | W Flats         |  |  |  |
| 光点                                                          | 来成          | 10  |       | 和大地运行 b 二       |  |  |  |
| DE1 RAEM                                                    | 日后1 完成日端    | 3   | 2     | 取人命等死责<br>150 三 |  |  |  |
| 308                                                         | 2018        | 1.4 |       | CHIMAN          |  |  |  |
| 着住、日代1 王村政                                                  | 御道・四村1 王州政  | . 4 | 2     |                 |  |  |  |
|                                                             |             |     |       |                 |  |  |  |

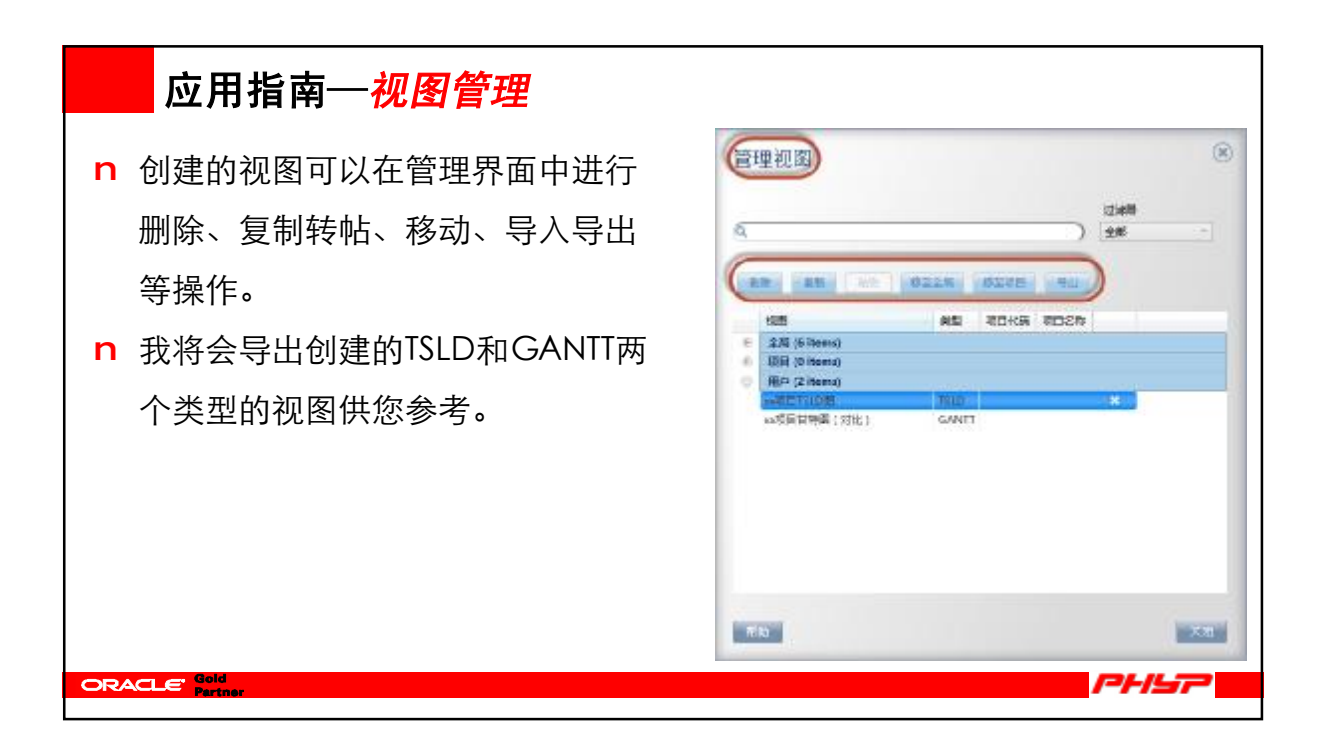

## 诚信!合作!共赢!

深圳・福田・深南大道6017号1株6E
邮编: 518040
电话: 0755-82047750 13923749004
传真: 0755-82047730
QQ群: 96443923
邮箱: szphyp@p6p3.com
网站: www.p6p3.com

PHSP

ORACLE Gold